## Postup pri žiadosti o pridanie predmetu

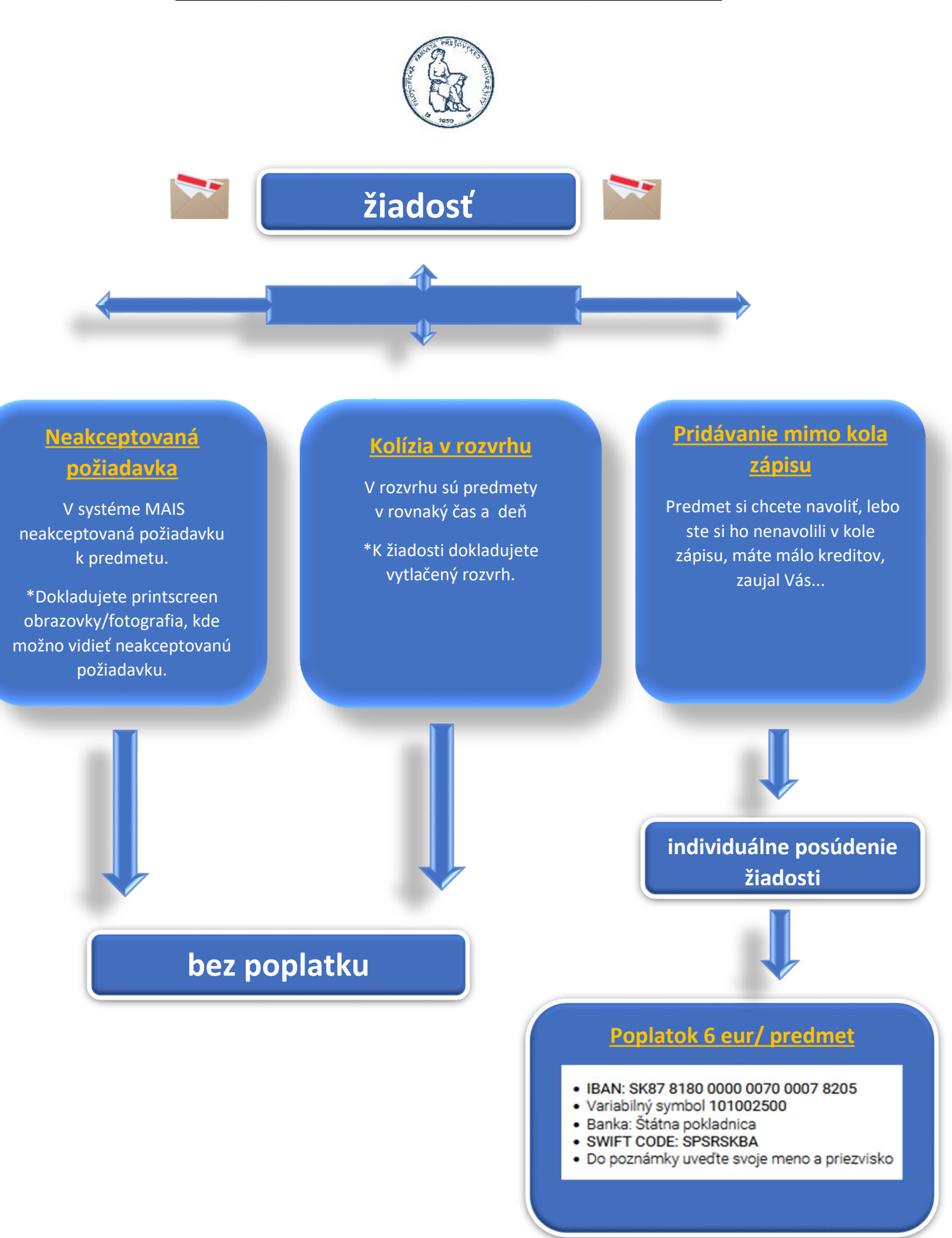

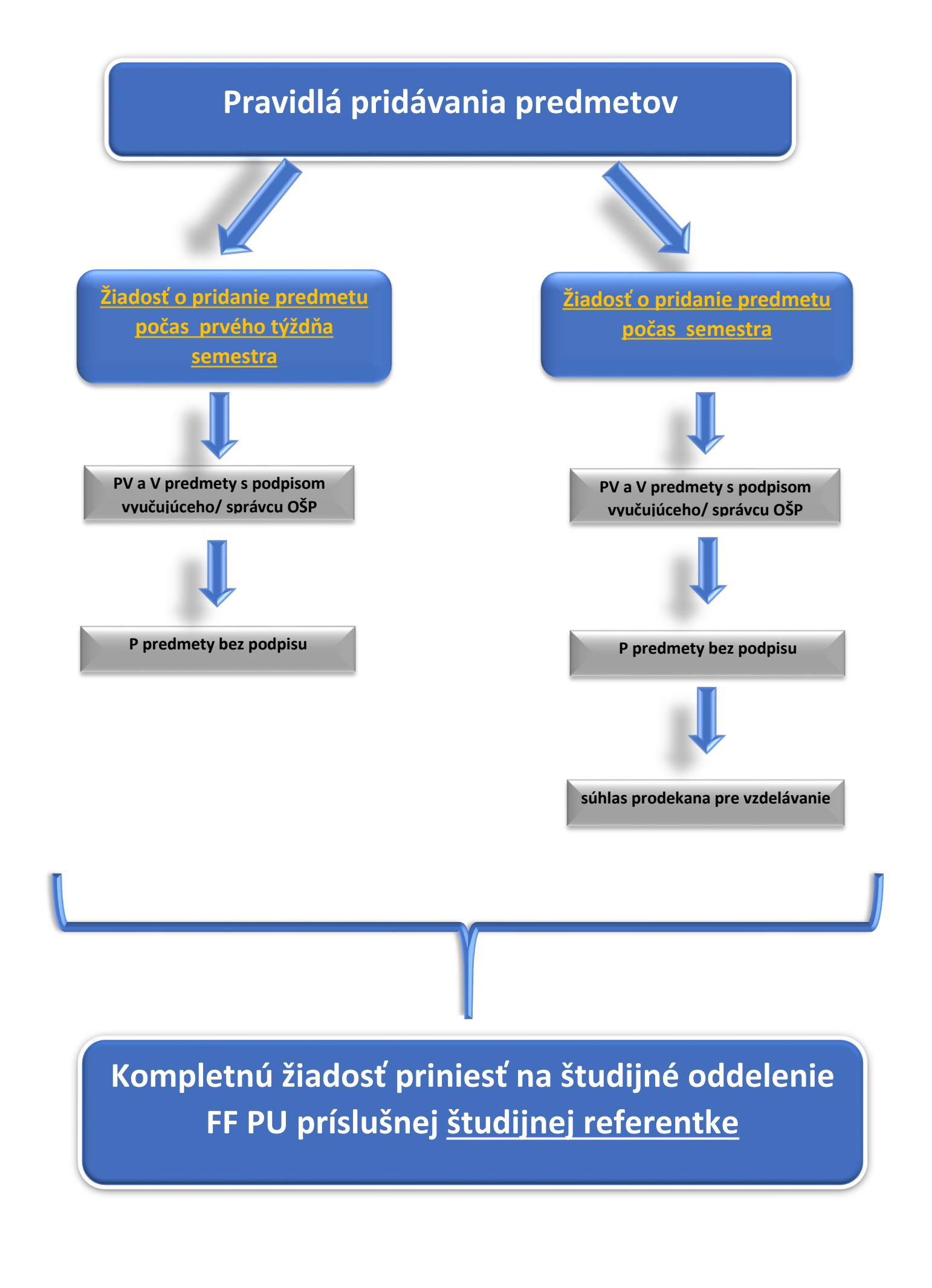